# Informe Docente Evaluación 2020 Instructivo Docente

En este instructivo encontrará:

- Detalle de los grupos de evaluación y los controles que se efectuarán por grupo y por eje de evaluación para la convocatoria 2020 (Sección 1)
- Cómo acceder y operar el Aplicativo Web de Carrera Docente (Sección 2)

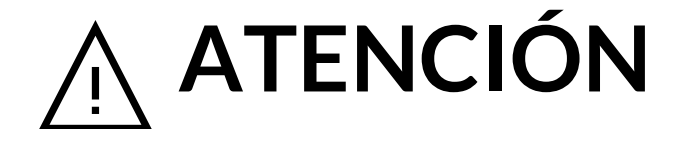

Este aplicativo presupone una etapa previa, la carga del Curriculum Vitae en una plataforma externa optativa entre SIGEVA UNR, SIGEVA CONICET o CVAr.

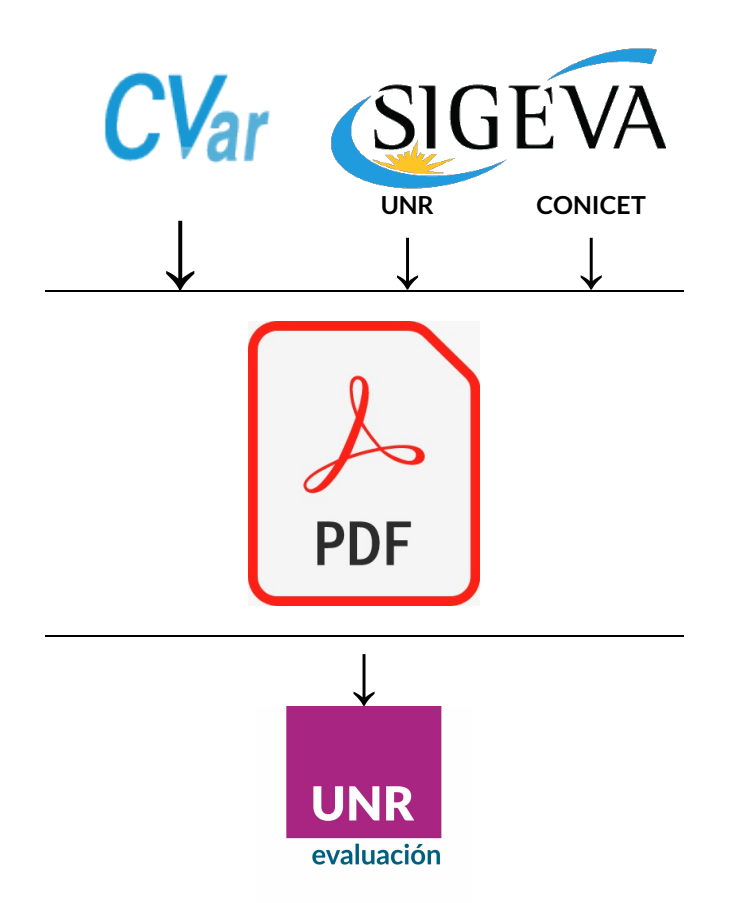

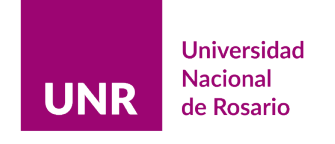

# Sección 1

# Grupos de evaluación y controles que se efectuarán por grupo y por eje de evaluación para la convocatoria 2020

En la convocatoria 2020 serán evaluados los siguientes grupos:

- Designados 2014: docentes designados por concurso en el año 2014.
- Incorporados 2015: docentes incorporados por el Art. 73 del CCT 2015 cuyo acto administrativo esté fechado en el transcurso del año 2015<sup>1</sup>.
- Satisfactorios 2015: docentes evaluados satisfactoriamente en el año 2015.
- Negativos 2018: docentes evaluados negativamente en 2018.
- **Satisfactorios 2017 (Negativos 2015)**: docentes valuados satisfactoriamente en 2017 y que fueron evaluados negativamente en 2015.
- **Otros 2020**: docentes que se encuentran en situaciones especiales y que no se encuadran en ninguno de los grupos anteriores.

La fecha de designación y el período a evaluar por grupo son:

| Grupos                                  | Fecha de Designación     | Actividades a Evaluar    |
|-----------------------------------------|--------------------------|--------------------------|
| Designados 2014                         | 01/01/2014 al 31/12/2014 | 01/01/2015 al 31/12/2019 |
| Incorporados 2015                       | 01/01/2015 al 31/12/2015 | 01/01/2015 al 31/12/2019 |
| Satisfactorios 2015                     | sin límites              | 01/01/2015 al 31/12/2019 |
| Negativos 2018                          | sin límites              | 01/01/2018 al 31/12/2019 |
| Satisfactorios 2017<br>(Negativos 2015) | sin límites              | 01/01/2017 al 31/12/2019 |
| Otros 2020                              | sin límites              | 01/01/2015 al 31/12/2019 |

<sup>&</sup>lt;sup>1</sup> Conforme <u>Resolución 303/2019 CS</u>.

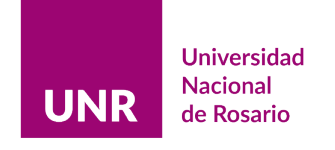

# Sección 2

Indicaciones para acceder y operar el Aplicativo Web de Carrera Docente

1)

- a) En el inicio del sitio web de la <u>Universidad Nacional de Rosario</u>, desplácese al pie de página, en la sección *Trámites*, encontrará el link *Evaluación Carrera Docente* para acceder a la aplicación que le permitirá registrar la información de cargos y funciones que deben ser evaluados.
- b) O por enlace directo al sitio: https://informedocente.unr.edu.ar

Al acceder al link Evaluación Carrera Docente, visualizará la siguiente pantalla:

| 📕 Informe Carrera Docente - 2020 🗙 !                                                                                                    | Sistema Integral de Gestión y Evalui 🗙 | Informe Carrera Docente -          | < M Recibi  | dos (33) - euniversitas@g > | < 💧 Mi unidad - Go | ogle Drive          |                                      |                                            |                             |                       |                 |
|----------------------------------------------------------------------------------------------------|----------------------------------------|------------------------------------|-------------|-----------------------------|--------------------|---------------------|--------------------------------------|--------------------------------------------|-----------------------------|-----------------------|-----------------|
| ↔ ∀ ↔ ↔                                                                                                    | (i) 🔒 https://informedocente.          | unr.edu.ar/presenta_previa.php?pri | intAn=13668 | printAl=768                 |                    | · ⊠ ☆               |                                      | $\mathbf{T}$                               | lii\ 🗉                      |                       | -0              |
| S WhatsApp G Gmail Facebook                                                                                                    | Conline Photo Editor                   |                                    |             |                             |                    |                     |                                      |                                            |                             |                       |                 |
| Universidad<br>Nacional                                                                                                    | Carrera Docer                          | nte                                |             |                             |                    |                     |                                      |                                            |                             |                       |                 |
| <b>UNR</b> de Rosario                                                                                                    |                                        | SIGEVA                             | -CVAR 🗸     | NORMATIVAS 🗸                | INSTRUCTIVO        | CONTACT             | ro 🗸                                 | INFORM                                     | E DOCEN                     |                       |                 |
|                                                                                                    |                                        |                                    |             |                             |                    |                     |                                      | Acceso                                     |                             |                       |                 |
| "El Sr. Rector de la Universidad Nacional de Rosario Lic. Franco Bartolacci por medio de la<br><u>Resolución Rectoral № 942/2021</u> , ha reanudado el procedimiento de Evaluación de Carrera<br>Docente en el marco de lo dispuesto por la Ordenanza № 744."<br>Para consultas estamos a disposición por correo electrónico a <u>carrera-docente@unr.edu.ar</u><br>También estamos en las redes sociales: <b>€ 2 3</b> |                                        |                                    |             |                             |                    | rera                |                                      |                                            |                             |                       |                 |
|                                                                                                    |                                        |                                    |             | Gestión Acadén              | nica - Área Acadén | nica y de Ap        | rendizaj                             | je - UNR                                   |                             |                       |                 |
| Desarrollado por<br>Dirección de Informática Universitaria (D.LU.)<br>UNR                                                                                                    |                                        |                                    |             |                             |                    | Activar<br>Ve a Con | Wind<br>figura <b>o</b> je<br>Navega | OWS<br>Imizado para vis<br>dores: Google C | dalizarien 13<br>hrome 88.x | 60x768 p<br>• Firefox | pixel<br>86.x v |
| Escribe aquí para busc                                                                                                    | ar O                                   | H 🚍 😨 💽 🛛                          | ۵ 🥥         | ₩4                          |                    |                     | ~ ?                                  | 0 <i>(ii</i> ; (10) ES                     | 9:09 p                      | . m.                  | Ę.              |

2) En la barra de menús desplegables, seleccione Informe Docente, y luego Acceso.

Es la portada del sitio, en la barra de menús desplegables "INFORME DOCENTE", seleccione "Acceso".

El proceso de ingreso al sitio tiene dos tiempos. Una primera instancia de registro, en la cual recibirá un correo electrónico de autenticación que deberá validar para pasar a una segunda instancia de acceso.

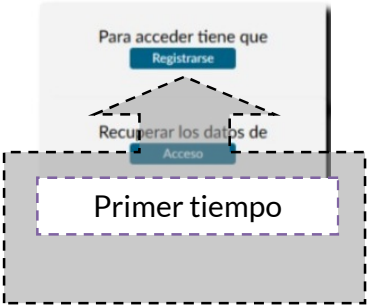

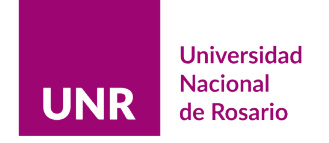

# Pantalla de Registro y Acceso:

| 📕 Informe Carrera Docente - 2020 🗙 📕 In                             | nforme Carrera Docen | te - × M Recibidos (33) - euniversitas@g × +       |                   |              |                                   |                      | -       | ٥             | ×       |
|---------------------------------------------------------------------|----------------------|----------------------------------------------------|-------------------|--------------|-----------------------------------|----------------------|---------|---------------|---------|
| ↔ ♂ ☆ ☆                                                             | 🛈 🔒 https://test-    | informedocente.unr.edu.ar/form/ingreso.php?printAr | =1366&printAl=768 |              | … ⊠ ☆                             | $\mathbf{F}$         | lii\ 🗉  | ۲             | -6      |
| 🕒 WhatsApp 🔓 Gmail 📑 Facebook 💎                                     | Online Photo Editor  |                                                    |                   |              |                                   |                      |         |               |         |
| Universidad<br>Nacional                                             | Carrera              | Docente                                            |                   |              |                                   |                      |         |               |         |
| UNR de Rosario                                                      |                      |                                                    | SIGEVA-CVAR 🗸     | NORMATIVAS 🗸 | INSTRUCTIVO                       | CONTACTO             | / 9     | SALIR         |         |
|                                                                     |                      |                                                    |                   |              |                                   |                      |         |               |         |
|                                                                     |                      |                                                    |                   |              |                                   |                      |         |               |         |
|                                                                     |                      | Acceso al Informe Docente                          |                   |              | Para acceder tiene<br>Registrarse | e que                |         |               |         |
|                                                                     |                      | Clave Aceptar                                      |                   |              | Recuperar los dato                | os de                |         |               |         |
|                                                                     |                      |                                                    |                   | -            | Activar W                         | lindows              |         |               |         |
| Desarrollado por<br>Dirección de Informática Universitaria (D.I.U.) |                      |                                                    |                   |              | ve a configu                      | Optimizado para visu | ar wind | OWS.          | oixel - |
| Escribe aquí para buscar                                            |                      | o # 🚍 🦁 🌍 赵                                        | a 🛛               |              |                                   | 🔨 📾 🌈 (መ) ES         | 9:25 p  | o. m.<br>2021 | Th.     |

Una vez que haya seleccionado REGISTRARSE, le permitirá pasar al siguiente formulario

| REGISTRACIÓN | 1 |
|--------------|---|
| Cuil         | 1 |
| Siguiente    | 1 |
|              | 1 |
|              | 1 |
|              | 1 |
|              | 1 |
|              | 1 |
|              | 1 |
|              |   |

**3)** Ingrese su CUIL (sin guiones) y pulse *Siguiente*. Si se encuentra habilitado/a para evaluar en la convocatoria actual, pasará al próximo formulario para completar más datos.

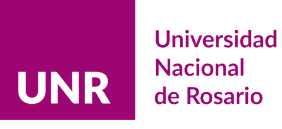

|                            | REGISTRACIÓN               |
|----------------------------|----------------------------|
| Cuil                       | 27 - 8                     |
| Nombres                    |                            |
| Apellido                   | F Shiel And                |
| Domicilio Electrónico      | @hotmail.com               |
| Confirma Domicilio Electró | nico @hotmail.com          |
| Clave                      | •••••                      |
| Confirma Clave             |                            |
| Tel. Laboral               | Caract: 0341 Nro.: 4201215 |
|                            | Registrarse                |
|                            |                            |

4) Consigne sus datos personales solicitados. Es MUY importante indicar un correo electrónico que utilice habitualmente ya que el mismo constituirá su *domicilio electrónico*<sup>2</sup>. Al finalizar pulse *Registrarse*, luego se enviará automáticamente un correo electrónico de autenticación a la casilla a la casilla de correos que usted indicó. En ese correo encontrará el enlace para acceder al sitio (se recomienda conservar dicho correo para el eventual olvido de la contraseña elegida).

|            | SIGEVA-CVAR                                                                                                    | NORMATIVAS 🗸                              | INSTRUCTIVO                             | солтасто 🗸                  | v | OLV | ER |
|------------|----------------------------------------------------------------------------------------------------|-------------------------------------------|-----------------------------------------|-----------------------------|---|-----|----|
|            | Un correo se ha enviado a la casilla de correo<br>su casilla de correo.<br>Si no lo encuentra en la Bandeja de Entrada, buscar en la car<br>Salir | para finalizar<br>peta de Correos No Desi | la registración. Consu<br>eados o Spam. | lte                         |   |     |    |
| <b>R</b> 0 | Registro de Usuarios - Carrera Docente 🌫 Racibia                                                                                                  | os × HM1 × HM2 ×                          |                                         |                             |   | ¢   | ē  |
| +          | Carrera Docente - UNR<br>para @hotmail.com -                                                                                                    |                                           | Ju                                      | e, 8 abr 9:32 (hace 7 días) | ☆ | 4   | :  |
|            | Estimada/o Docente:                                                                                                    |                                           |                                         |                             |   |     |    |
|            | Estos son los datos para el acceso al informe de Carrera Docente. Año de evaluar                                                                  | ción: 2020                                |                                         |                             |   |     |    |
|            | Usuario:                                                                                                    |                                           |                                         |                             |   |     |    |
|            | Clave: aEi54321                                                                                                    |                                           |                                         |                             |   |     |    |
|            | Para concluir el proceso de registración haga click en el siguiente link:                                                                         |                                           |                                         |                             |   |     |    |
|            | https://test-informedocente.unr.edu.ar/activar.php?y=14803694&cssmenu=cssmer                                                                      | nu1360.css&idx= @hotr                     | mail.com&ereg=0&z=8&x=27                |                             |   |     |    |
|            | Nota: Si no puede acceder, copie la dirección y péguela en una nueva ventana de                                                                   | su navegador.                             |                                         |                             |   |     |    |
|            |                                                                                                    |                                           |                                         |                             |   |     |    |

<sup>&</sup>lt;sup>2</sup> Conforme lo establece la <u>Resolución Rector 1868/2017</u>.

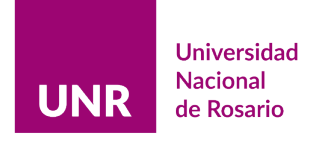

Pulse el enlace, el registro está completo, se va a mostrar la leyenda:

|                                                         | SIGEVA-CVAR 🗸                                                 | NORMATIVAS 🗸  | INSTRUCTIVO | сонтасто 🗸 | VOLVER |
|---------------------------------------------------------|---------------------------------------------------------------|---------------|-------------|------------|--------|
| REGIST                                                  | TRACIÓN                                                       |               |             |            |        |
| El proceso de registració<br>Ya está habilitado para ir | on finalizó correctamente.<br>ngresar al Informe de Carrera D | locente - UNR |             |            |        |
| Aceptar                                                 |                                                               |               |             |            |        |

5) Pulse Aceptar para volver a la pantalla de Registro y Acceso. En esta segunda instancia, ingrese con su número de CUIL (sin guiones) y utilicé la contraseña que eligió.

| Acceso al Informe Docente |            |               |  |
|---------------------------|------------|---------------|--|
| Usuario                   | Seg<br>tie | gundo<br>empo |  |
| Aceptar                   |            |               |  |

Luego de pulsar *aceptar*, ingresará al menú principal del sitio.

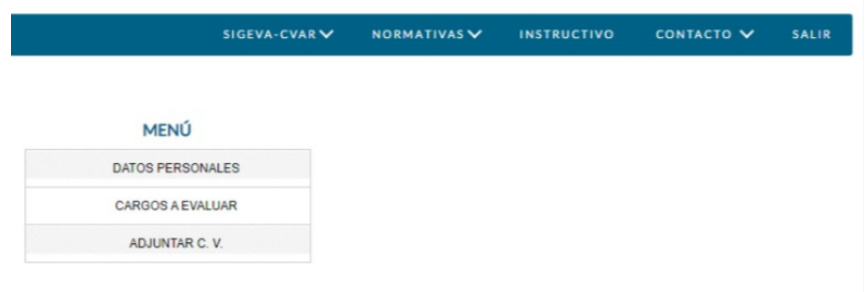

Este es el Menú que visualizarán Profesores Adjuntos, Jefes de Trabajos Prácticos y Ayudantes de 1era. Categoría.

|                      | SIGEVA-CVAR 🗸 | NORMATIVAS 🗸 | INSTRUCTIVO | СОМТАСТО 🗸 | SALIR |
|----------------------|---------------|--------------|-------------|------------|-------|
|                      |               |              |             |            |       |
| MENU                 |               |              |             |            |       |
| DATOS PERSONALI      | ES            |              |             |            |       |
| CARGOS A EVALUA      | R             |              |             |            |       |
| ADJUNTAR C. V.       |               |              |             |            |       |
| ADJUNTAR PROYECTO DE | TRABAJO       |              |             |            |       |

Menú para Profesores Titulares y Asociados.

6) En la opción Datos Personales, encontrará los datos que constan en el sistema de reempadronamiento de la UNR. Pueden ser actualizados cuando lo considere necesario. En esta sección, debe completar y/o actualizar sus Datos Personales.

| DATOS PERSONALES      |                       |     |
|-----------------------|-----------------------|-----|
| Cuil                  | 278                   |     |
| Tipo doc              | DNI                   |     |
| Nro doc               | 14.000.004            |     |
| Apellido materno      | Manage                |     |
| Sexo                  | Femenino V            |     |
| Estado Civil          | Femenino              |     |
| Grupos Sangüineo      | Masculino<br>Otro     |     |
| Factor                | Positivo 🗸            |     |
| Fecha Nacimiento      | 15 / 01 / 162         |     |
| Nacionalidad          | ARGENTINA             |     |
| País de Nacimiento    | ARGENTINA             |     |
| Calle                 | Carrillo              |     |
| Nro.                  | 2848                  |     |
| Piso                  |                       |     |
| Dpto.                 |                       |     |
| Monoblock             |                       |     |
| Provincia             | SANTA FE              |     |
| Localidad             | Rosario               |     |
| Cod. Postal           | 2000                  |     |
| Teléfono Part.        | 0341                  |     |
| Teléfono celular.     | 0341 - 4201215        |     |
| Domicilio electrónico | verses101@hotmail.com | Ac  |
| Aportes Jubilatorios  | NACION                | Vea |

Recuerde validar la carga pulsando el botón *Guardar*, de otra manera el sistema no reconocerá los cambios.

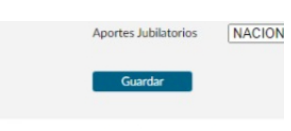

Validando el procedimiento, pasará a una pantalla de confirmación de cambios. No hay límites de modificaciones mientras no esté hecha la impresión definitiva. Cada cambio tiene su respectiva confirmación.

Para regresar al menú principal puede hacerlo al pulsar el botón *Volver* (centro de pantalla) o *Menú* (parte superior derecha de la pantalla).

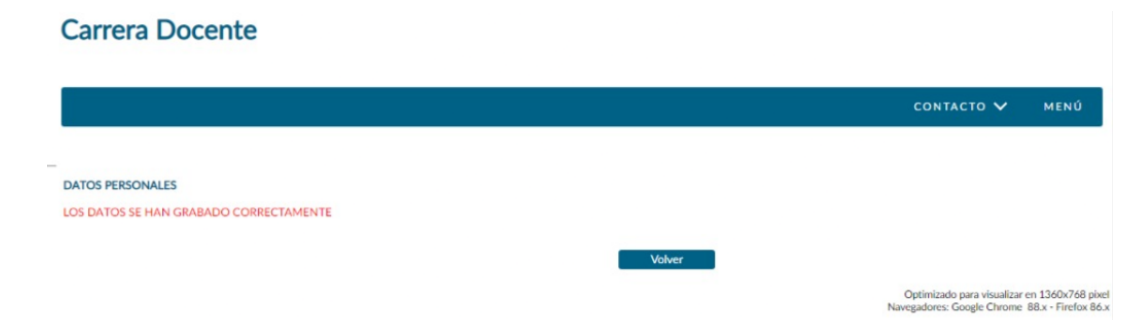

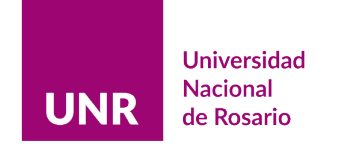

**7)** A continuación, encontrará la descripción del cargo a evaluar. Esta información no puede ser editada por usted.

| UNR                  | Universidad<br>Nacional<br>de Rosario |            |                     | <b>CONTACTO V</b> ΜΕΝΰ                                                   |
|----------------------|---------------------------------------|------------|---------------------|--------------------------------------------------------------------------|
| Docente:             | NUMA PERMITAN                         |            |                     | Grupo: Satisfactorios 2015<br>Periodo Cargo a Evaluar: Sin fechas limite |
| CARGOS A EVALUAR     |                                       |            |                     |                                                                          |
| Instituto            | Fac. de Ciencias Agrarias 🗸           |            |                     | Nº Cargo: 1958                                                           |
| Cargo                | Jefe de Trabajo Prácticos 🗸           | Dedicación | Exclusiva 🗸         |                                                                          |
| Carácter             | Ordinario 🗸                           | Planta     | Permanente 🗸        |                                                                          |
| F. Ingreso           | 11/12/1996                            | F. Fin     |                     |                                                                          |
| Nro. Resol           | 0.0 16.3/96                           | Origen     | Consejo Directivo 🗸 |                                                                          |
| Situación de Revista | Actividad 🗸                           |            |                     |                                                                          |
| Radicación           |                                       |            |                     |                                                                          |
| Area o Asignatura    | Edafología                            |            |                     |                                                                          |
| Escuela              | Sin escuela 🗸                         |            |                     |                                                                          |
|                      |                                       |            |                     |                                                                          |

En el caso de dos o más cargos, encontrará esta pantalla intermedia. Deberá seleccionar, en cada caso, el cargo respecto del cual quiere cargar su informe docente.

| Universidad                                                         | Carrera Docente                                                                             |                                              |
|---------------------------------------------------------------------|---------------------------------------------------------------------------------------------|----------------------------------------------|
| UNR Nacional<br>de Rosario                                          |                                                                                             | CONTACTO 🗸 MENÚ                              |
| Docente: vnte:                                                      |                                                                                             |                                              |
|                                                                     | CARGOS A<br>EVALUAR                                                                         |                                              |
|                                                                     | Fac. de Ciencias Veterinarias - Profesor Adjunto - Simple - Ordinario - Satisfactorios 2015 |                                              |
|                                                                     | Ec. de Ciencias Veterinarias - Profesor Titular - Simple - Ordinario - Satisfactorios 2015  |                                              |
| Desarrollado por<br>Dirección de Informática Universitaria (D.I.U.) |                                                                                             | Optimizado para visualizar en 1360x768 pixel |

8) Luego de seleccionar el cargo que debe ser evaluado, ingrese a *Adjuntar CV*. Encontrará una pantalla con un formulario de archivo adjunto.

|                                      |                                       | Carrera Docente        | 🍯 Subir archivo                             |         |                                                 |                        | ×            | 1                                                                                      |
|--------------------------------------|---------------------------------------|------------------------|---------------------------------------------|---------|-------------------------------------------------|------------------------|--------------|----------------------------------------------------------------------------------------|
| UNR                                  | Universidad<br>Nacional<br>de Rosario |                        | $\leftrightarrow \rightarrow \neg \uparrow$ | « Es    | critorio → aplicativo v ζ                       |                        | ativo        |                                                                                        |
|                                      |                                       |                        | Organizar 👻 No                              | Jeva ci | arpeta                                          | 811                    | • 🔳 🔞        |                                                                                        |
|                                      |                                       |                        | OneDrive                                    | ^       | Nombre                                          | Fecha de modificación  | Тіро         |                                                                                        |
| Docente:                             | NELLS .                               |                        | Este equipo                                 |         | 05-formulario-requisitos-arquitecto-naval       | 20/1/2021 12:07 p.m.   | Archivo PDF  |                                                                                        |
|                                      |                                       |                        | L Descargas                                 |         | bb57a5_2123b421bb3045beb89df2c00e9c             | 12/4/2021 10:21 p.m.   | Archivo PDF  |                                                                                        |
|                                      |                                       | SUBIR CURRICULUM VITAE | Desumenter                                  |         | CressiPcInterface_2_0_1_ManualeUtente           | 24/1/2020 10:56 a.m.   | Archivo PDF  |                                                                                        |
|                                      |                                       | SELECCIONAR ARCHIVO    | Essitaria                                   |         | CV_ORG_1_CV-ARGENTINO-COMPLETO                  | 12/4/2021 1:58 p. m.   | Archivo PDF  |                                                                                        |
|                                      |                                       |                        | Eschono                                     | -       | CV_ORG_1_CV-ARGENTINO-RESUMIDO  DSAT RDD Tablas | 12/4/2021 1:50 p.m.    | Archivo PDF  |                                                                                        |
|                                      |                                       | Subir archivo          | imagenes                                    |         |                                                 | 12/4/2021 0:20 p. m.   | Archivo PDF  |                                                                                        |
|                                      |                                       |                        | J Musica                                    |         | SIGEVA-Instructivo-de-Sincronizacion            | 15/4/2021 12:11 a.m.   | Archivo PDF  |                                                                                        |
|                                      |                                       |                        | Objetos 3D                                  |         | Tablas de Descompresión con Aire - FAAS         | 12/4/2021 10:32 p.m.   | Archivo PDF  |                                                                                        |
|                                      |                                       |                        | Videos                                      |         | Tarifario Turismo al 30-04-2021                 | 8/4/2021 6:44 p. m.    | Archivo PDF  |                                                                                        |
|                                      |                                       |                        | S (C:)                                      |         | texto auxiliar                                  | 15/4/2021 12:44 a.m.   | Documento de |                                                                                        |
|                                      |                                       |                        | DATA (D:)                                   |         |                                                 |                        |              |                                                                                        |
| Desarrollado por                     |                                       |                        |                                             | Nom     | bre de archivo: CV_ORG_1_CV-ARGENTINO-COMI      | P 🗸 Todos los archivos | ~            |                                                                                        |
| Dirección de Informática Univ<br>UNR | versitaria (D.I.U.)                   |                        |                                             |         |                                                 | Abrir                  | Cancelar     | timizado para visualizar en 1360x768 pixe<br>idores: Google Chrome 88.x - Firefox 86.x |

#### Importante:

Se carga un solo CV aunque se presente más de un cargo.

Se carga un proyecto de trabajo por cada cargo. (Sólo para Profesores Titulares y Asociados) Se imprime una constancia por cada cargo.

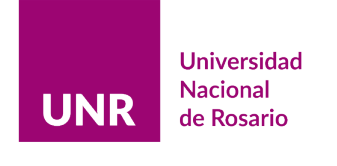

| UNR Nacional<br>de Rosario |                                                    | CONTACTO 🗸 | MENÚ |
|----------------------------|----------------------------------------------------|------------|------|
| Docente:                   |                                                    |            |      |
|                            | SUBIR CURRICULUM VITAE                             |            |      |
|                            | CV_ORG_1_CV-ARGENTINO-<br>COMPLETO_27246757521.PDF |            |      |
|                            | (sólo pdf hasta 5 MB)<br>Subir archivo             |            |      |

# El procedimiento se completa pulsando "Subir Archivo"

En esta pantalla: la *lupa* le permite previsualizar y abrir el archivo en otra pestaña; el *cesto* posibilita eliminar el archivo cargado; y con el *reciclado* podrá reemplazar el archivo todas las veces que lo considere necesario (siempre que no esté hecha la impresión definitiva). El límite de tamaño de archivo es de 5 MB.

**Aclaración**: el procedimiento para la carga del Proyecto de Trabajo (para Profesores Titulares y Asociados), es idéntico al de carga del CV y, de igual manera, puede reemplazarse las veces que sea necesario.

| LINID Nacional        |                                                |            |      |
|-----------------------|------------------------------------------------|------------|------|
| <b>ONK</b> de Rosario |                                                | солтасто 🗸 | MENÚ |
| Docente:              | _                                              |            |      |
|                       | SUBIR CURRICULUM VITAE                         |            |      |
|                       | El archivo se subió correctamente              |            |      |
|                       | Nuevo C.V. subido -> 16/04/2021 01:30:02 🔍 🗘 前 |            |      |

9) Al regresar al menú principal, luego de adjuntar los archivos PDF, se habilitará un último ítem denominado *Constancia de Presentación* que, a su vez, consta de dos subitems: *Vista Previa* e *Impresión Definitiva*.

| UNR                    | Universidad<br>Nacional | Carrera Docente |                              |      |                      |             |            |       |
|------------------------|-------------------------|-----------------|------------------------------|------|----------------------|-------------|------------|-------|
|                        | de Rosario              |                 | SIGEVA-C                     | VARV | NORMATIVAS 🗸         | INSTRUCTIVO | СОНТАСТО 🗸 | SALIR |
| Docente: VIRGINIA SERE | NELU                    |                 |                              |      |                      |             |            |       |
|                        |                         | _               | MENÚ                         |      |                      |             |            |       |
|                        |                         |                 | DATOS PERSONALES             |      |                      |             |            |       |
|                        |                         |                 | CARGOS A EVALUAR             |      |                      |             |            |       |
|                        |                         |                 | ADJUNTAR C. V.               |      |                      |             |            |       |
|                        |                         |                 | ADJUNTAR PROYECTO DE TRABAJO |      |                      |             |            |       |
|                        |                         |                 | CONSTANCIA DE PRESENTACIÓN   | •    | VISTA PREVIA         |             |            |       |
|                        |                         |                 |                              |      | IMPRESIÓN DEFINITIVA |             |            |       |

#### Importante:

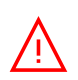

Mientras no esté hecha la impresión definitiva, el informe puede ser reemplazado múltiples veces. Los antecedentes que forman parte de los ejes que se evaluarán, deben ser modificados desde la plataforma de origen (CVar o SIGEVA), por lo que es necesario volver a generar el PDF. **NO** pueden ser modificados desde este aplicativo.

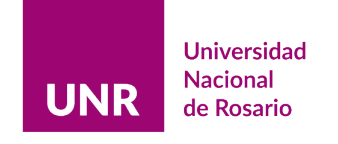

# CONSTANCIA DE PRESENTACIÓN

Tal como lo establece la Ordenanza N°744, los docentes deberán presentar un informe individual por cada cargo que debe ser evaluado.

- La opción *Vista Previa* le permitirá previsualizar la constancia tantas veces como lo desee.
- La opción *Impresión Definitiva* deberá efectuarse cuando haya registrado toda la información en forma completa y correcta. Luego de realizar la impresión definitiva, la aplicación no permitirá el acceso a los datos ya ingresados para ser modificados.

Si elige *Impresión Definitiva* pasará a la siguiente pantalla de advertencia:

| UNR      | Nacional<br>de Rosario |                                                                                                    | CONTACTO 🗸 | MENÚ |
|----------|------------------------|----------------------------------------------------------------------------------------------------|------------|------|
| Docente: | CAL TONCOS             |                                                                                                    |            |      |
|          |                        | CONSTANCIA DE PRESENTACIÓN - IMPRESIÓN DEFINITIVA                                                                                                    |            |      |
|          |                        | Sr./sra. Docente:<br>La IMPRESIÓN DEFINITIVA de la CONSTANCIA DE PRESENTACIÓN impedirá recemplazar la última versión subida<br>de su informe docente. ¿Desea imprimir la Constancia de Presentación? |            |      |
|          |                        | Cancelar SI                                                                                                    |            |      |

- **10)** Antes de la impresión definitiva, previsualice la constancia a modo de revisión de cada uno de los ítems:
  - a) Datos Personales actualizados.
  - b) Identificación del cargo, en el caso de dos o más cargos, la descripción de cada uno de ellos se correlacione con el cargo a evaluar.
  - c) *Proyecto de Trabajo*, sólo está habilitado para los cargos de Profesor Titular y de Profesor Asociado, el archivo también debe guardar correlación con el cargo a evaluar.
  - d) *Curriculum Vitae* revise si la fecha en la que subió el ultimo archivo es la versión definitiva del informe que desea presentar,

La vista previa de la constancia abrirá en otra pestaña del navegador.

| and a                                                          | Evaluación de Carrera Docente (Ord. Nº 744)                                                                                                    |  |  |  |  |  |  |
|----------------------------------------------------------------|----------------------------------------------------------------------------------------------------|--|--|--|--|--|--|
| ROSA                                                           | Constancia de presentación de informe docente, documentación probatoria y proyecto de trabajo                                                                                                    |  |  |  |  |  |  |
| Po.                                                            |                                                                                                    |  |  |  |  |  |  |
| DATOS PERSONALES                                               |                                                                                                    |  |  |  |  |  |  |
| uil:                                                           | 276                                                                                                    |  |  |  |  |  |  |
| pellido:                                                       | and a second second second second second second second second second second second second second second second                                                                                                    |  |  |  |  |  |  |
| ombres:                                                        | 10000 A                                                                                                    |  |  |  |  |  |  |
| echa Nacimiento:                                               | 0.0.266                                                                                                    |  |  |  |  |  |  |
| Jomicilio:                                                     | Inclume 10 0 0 0                                                                                                    |  |  |  |  |  |  |
| .ocalidad:                                                     | Rosario - 2000 - SANTA FE                                                                                                    |  |  |  |  |  |  |
| elefono Part.:                                                 | 0341 -                                                                                                    |  |  |  |  |  |  |
| eléfono Celular:                                               | 0341 - 4201215                                                                                                    |  |  |  |  |  |  |
| Iomicilio Electrónico:                                         | @hotmail.com                                                                                                    |  |  |  |  |  |  |
|                                                                |                                                                                                    |  |  |  |  |  |  |
| . IDENTIFICACION DEL CARGO DOCENTE CONCORSADO                  | A EVALUAR                                                                                                    |  |  |  |  |  |  |
| acuitad:                                                       | FBC 04 CHRIDES VETERIARIAS                                                                                                    |  |  |  |  |  |  |
| scuela.                                                        | Sur escena                                                                                                    |  |  |  |  |  |  |
| inter o Asignatura:                                            | IVVLED 1<br>Texture Texture                                                                                                    |  |  |  |  |  |  |
| ategoria dei Cargo:                                            | Protector Influer<br>Processor                                                                                                    |  |  |  |  |  |  |
| edicación.                                                     | Surple                                                                                                    |  |  |  |  |  |  |
| ro. Resolucion C.S. o C.D.:                                    | 31/00/004                                                                                                    |  |  |  |  |  |  |
| elas de Ingreso.                                               | 2102/1990<br>Amiridad                                                                                                    |  |  |  |  |  |  |
| runo de Evalueción                                             | numero and a second second sec |  |  |  |  |  |  |
| rego de actividador a Evaluar                                  | 0.001/0015-21/02/0010                                                                                                    |  |  |  |  |  |  |
| tiver de activitates a standi.                                 |                                                                                                    |  |  |  |  |  |  |
| PROYECTO DE TRABAJO                                            |                                                                                                    |  |  |  |  |  |  |
| ll archivo subido con el Proyecto de trabajo el 09/04/2021 00: | 11:51 reviste el caricter de declaración jurada.                                                                                                    |  |  |  |  |  |  |
| CURRICULUM VITAE                                               |                                                                                                    |  |  |  |  |  |  |

El archivo subido con el Currilumn Vitae el 16/04/2021 01:30:02 reviste el carácter de declaración jurada.

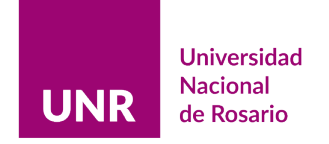

En el caso de dos o más cargos, encontrará esta pantalla intermedia. Deberá seleccionar, en cada caso, el cargo respecto del cual quiere previsualizar su constancia.

| UNR                                                       | Nacional<br>de Rosario |                                                                                                    | CONTACTO 🗸                                                    | MENÚ                                    |
|-----------------------------------------------------------|------------------------|----------------------------------------------------------------------------------------------------|---------------------------------------------------------------|-----------------------------------------|
| Docente:                                                  |                        |                                                                                                    |                                                               |                                         |
|                                                           |                        | CONSTANCIA DE PRESENTACIÓN - VISTA PREVIA                                                                                                    |                                                               |                                         |
|                                                           |                        | Fac. de Ciencias Veterinarias - Profesor Adjunto - Simple - Ordinario     Fac. de Ciencias Veterinarias - Profesor Titular - Simple - Ordinario |                                                               |                                         |
| Desarrollado por<br>Dirección de Informática Unive<br>UNR | ersitaria (D.I.U.)     |                                                                                                    | Optimizado para visualizar er<br>Navegadores: Google Chrome 8 | n 1360x768 pixel<br>I8.x - Firefox 86.x |
|                                                           |                        |                                                                                                    |                                                               |                                         |

# 11) Cierre el informe mediante la Impresión Definitiva.

| UNR      | Universidad<br>Nacional<br>de Rosario | Carrera Docente    |                                                                                                    |            |      |  |  |  |
|----------|---------------------------------------|--------------------|----------------------------------------------------------------------------------------------------|------------|------|--|--|--|
|          |                                       |                    |                                                                                                    | солтасто 🗸 | ΜΕΝΰ |  |  |  |
| Docente: | NELLI                                 | _                  |                                                                                                    |            |      |  |  |  |
|          |                                       | CONSTANCIA DE PRES | ENTACIÓN - IMPRESIÓN DEFINITIVA                                                                                                    |            |      |  |  |  |
|          |                                       |                    | Eac.de.Ciencias Veterinarias - Profesor Adjunto - Simole - Ordinario<br>Eac.de Ciencias Veterinarias - Profesor Titular - Simole - Ordinario |            |      |  |  |  |

**12)** Seleccione un cargo para imprimir la constancia. Se abrirá en una pestaña aparte en el navegador.

| (.e)                                                                                                    |                                                                                                    | Evaluación de Carrera Docente (Ord. Nº 744)<br>Constancia de presentación de informe docente | aluación de Carrera Docente (Ord. Nº 744)<br>astancia de presentación de informe docente |                          |  |
|----------------------------------------------------------------------------------------------------|----------------------------------------------------------------------------------------------------|----------------------------------------------------------------------------------------------|------------------------------------------------------------------------------------------|--------------------------|--|
| L DUTO FESONALES<br>Cal<br>Aquillo:<br>Numbre:<br>Frich Numbre:<br>Possibil:<br>Localdat:<br>Talésso Parts:<br>Talésso Parts:<br>Demicillo Elerivisto:                                                                                  | 27                                                                                                    | ID de<br>Documento<br>Digital                                                                | DENTORME: 27335/566012020 Clem; 1644-3021 / 2135.0                                       | Genere el<br>Archivo PDF |  |
| 2. IDENTIFICACIÓN DEL CARGO DOCENTE CONCERSADO A FUALUAR<br>Facilita:<br>Econda:<br>Econda:<br>Categoria del Cargo:<br>Dedicación:<br>Non. Restelución CS o C D:<br>Fecha de laproco:<br>Stanción Denta:<br>Fecha de las de la Liconda: | Pac. do Conccisa Veterizariana<br>Sina escuala<br>INGERES III<br>Producer Adjunto<br>Simple<br>12 02 1946<br>Lenerati-Lik S 5 Incompatibilidad<br>01 06 2000<br>31 12 2010 | Informe Cerrado                                                                              | 1                                                                                        |                          |  |
| Grupo de Evaluación:<br>Periodo de actividades a Evaluar:<br>                                                                                                    | Satisfictorios 2015<br>01/01/2015 - 31/12/2019<br>de declaración jurada.                                                                                                   |                                                                                              |                                                                                          |                          |  |

El procedimiento de carga digital está terminado, para completar la presentación del informe, remita la constancia a su Facultad.

#### Importante:

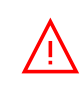

Imprima la constancia a la brevedad. Guarde una copia de respaldo. El sitio tiene habilitación temporal.

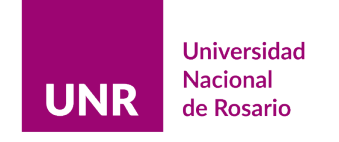

# Preguntas frecuentes:

P: No puedo ingresar al sistema. No reconoce mi CUIL.

**R:** Recuerde que el registro tiene dos tiempos. En la primera instancia, *REGISTRARSE*, ingrese su CUIL, luego complete los campos en blanco con su e-mail, teléfono y una contraseña, entonces, automáticamente el sistema le enviará un email de validación. En la segunda instancia, con esos datos *INGRESAR*.

El registro es por única vez; el ingreso, todas las veces que el usuario lo requiera.

P: No me ha llegado la contraseña. ¿Me la podrían reenviar?

**R:** La contraseña la genera Ud. al registrarse y la valida con el enlace que está en el correo que llegará a la dirección de e-mail que Ud. ha indicado previamente. El soporte administrativo no tiene acceso a la misma, por ende no puede reenviarla. Tenga en cuenta:

- a) Revisar la carpeta "Spam" o "Correo No Deseado"
- b) En el registro previo, evitar errores de tipeo en el campo e-mail, corroborar el dominio de su proveedor de e-mail (ej. <u>@hotmail.com</u>; <u>@gmail.com</u>; <u>@yahoo.com</u>; <u>@yahoo.com.ar</u>; <u>@yahoo.es</u>; <u>@ciudad.com.ar</u>; etc); dado que si no está correctamente escrita, no recibirá el e-mail.
- c) Registrarse con su domicilio electrónico, conforme Resolución R Nº 1868/2017. La validez y eficacia de las notificaciones electrónicas regirán desde el primer día hábil posterior a la emisión del e-mail.

Si ocurriere lo expresado en el punto b, Ud. deberá comunicarse con la UEE para pedir el reseteo y repetir el procedimiento de registro.

# **P:** Me olvidé la contraseña. ¿Me la podrían reenviar?

**R:** No, no se puede reenviar. Tenga la precaución de conservar el e-mail con de validación.

# **P:** ¿Puedo realizar cambios?

**R:** Los cambios en los datos o contenido del informe, deben hacerse en su plataforma de origen (Sigeva o CVar) y volver a generar la impresión en PDF.

# **P:** ¿Puedo cambiar el archivo PDF?

**R:** Puede hacer tantos reemplazos de archivos como necesite en tanto y en cuanto no haya hecho la impresión definitiva.

# P: No guardé copia de mi informe. ¿Me reenvían una copia?

**R:** Su curriculum vitae es un documento personal, el soporte administrativo no está habilitado para ingresar al mismo. Sugerimos que guarde una copia de respaldo en soporte digital (doc o pdf).

# P: ¿Puedo presentar la constancia en borrador?

**R: NO**, bajo ningún concepto. Al cerrar el informe se genera un numero de ID digital único para ese documento, siendo este un documento inalterable. Sin esa condición no reviste calidad presentación.